Decision Support Tool Screen Shots

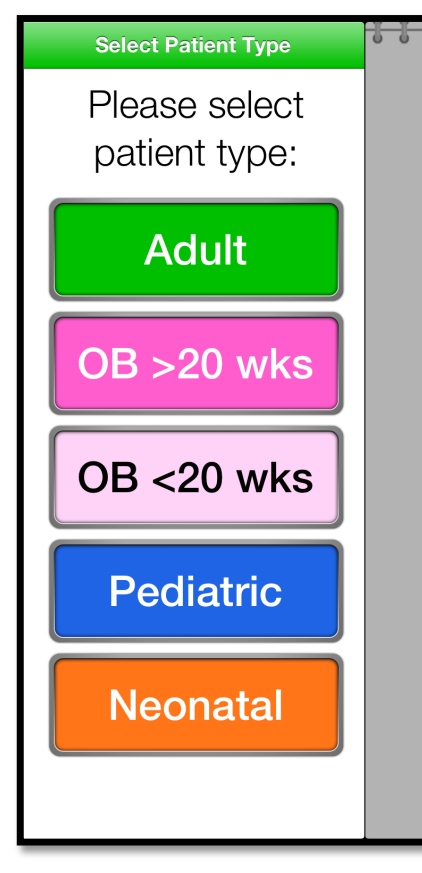

## Waiting for Patient Type Selection

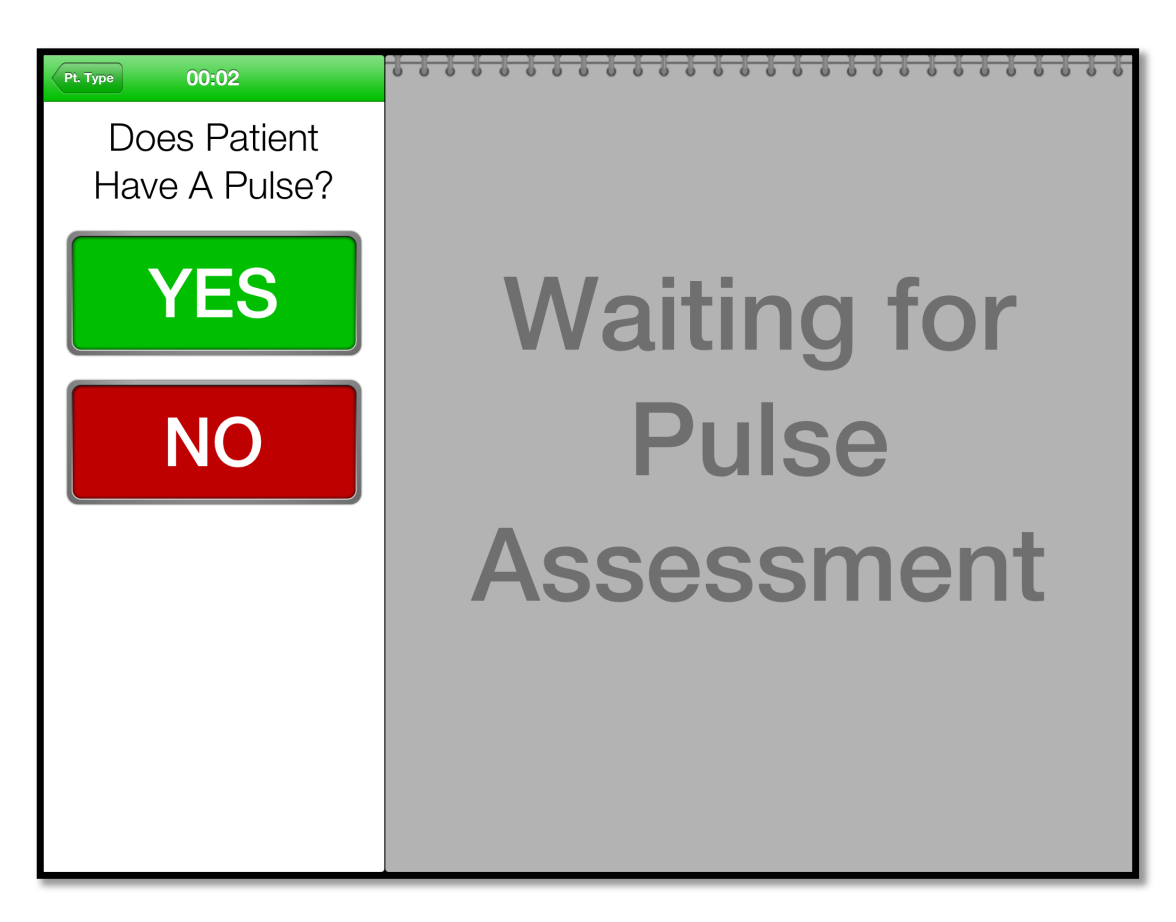

Steps 1 and 2: Select patient category and the pulse state.

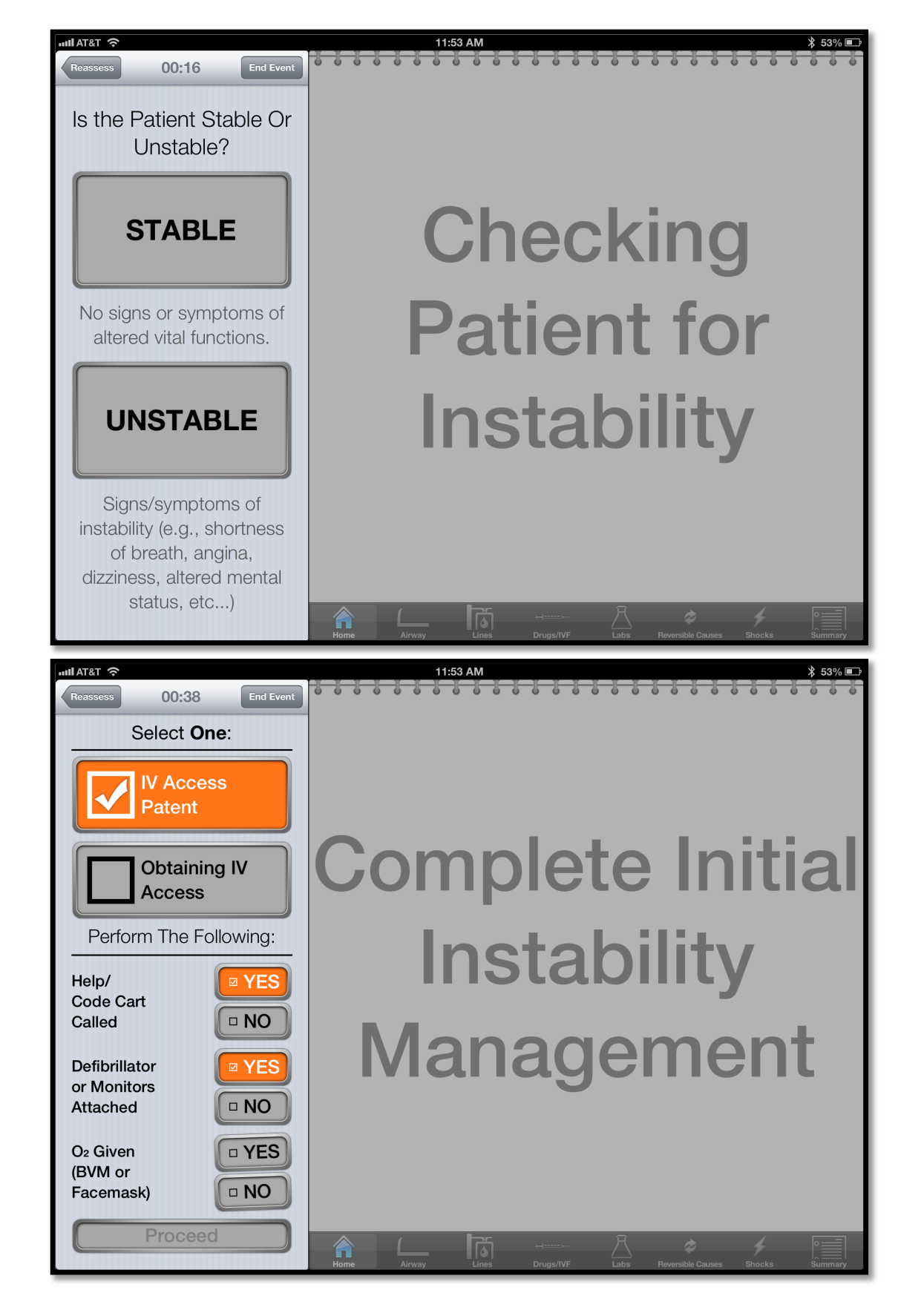

Steps 3 and 4: Determine if patient is unstable. If so, complete initial instability management.

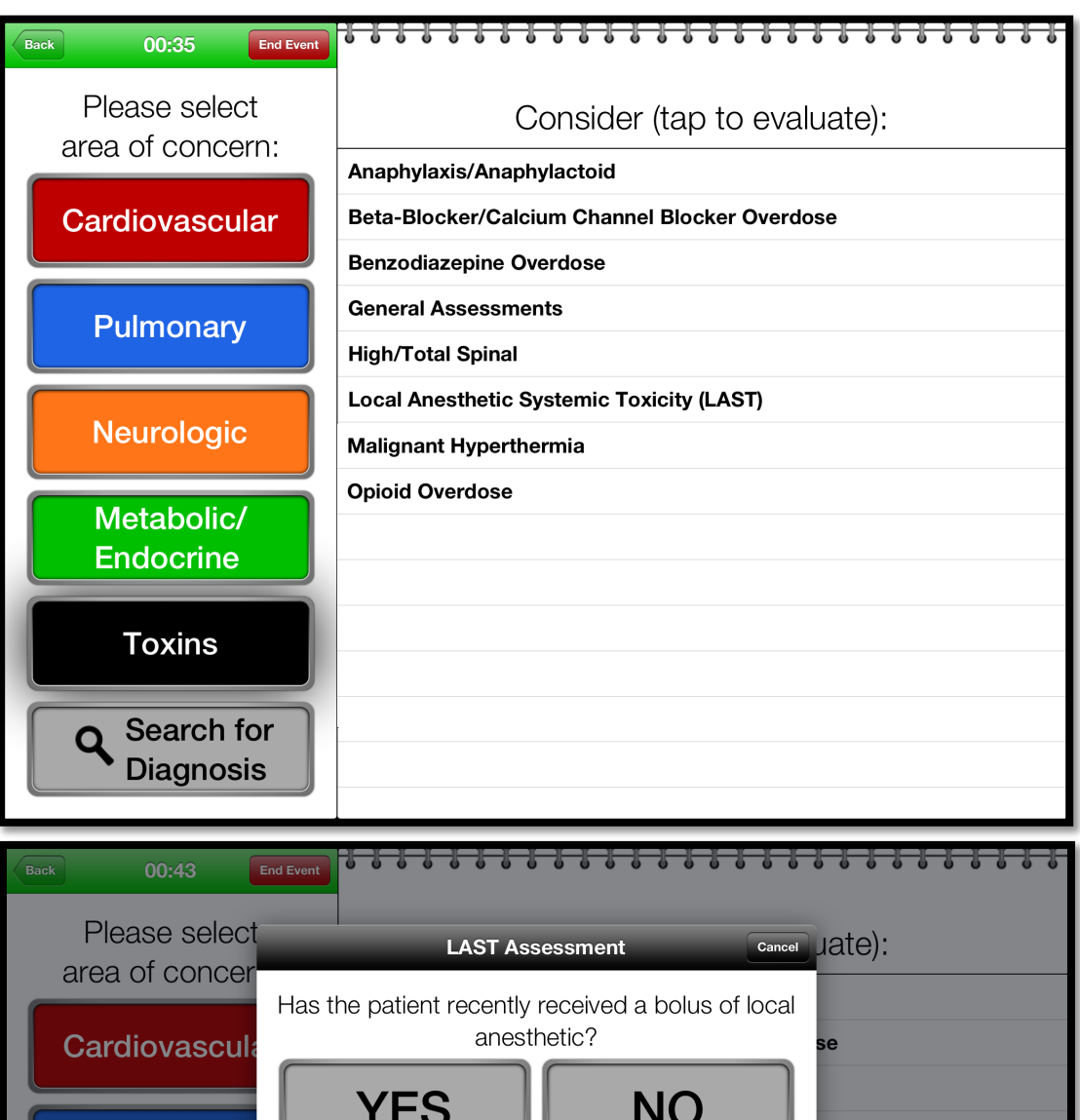

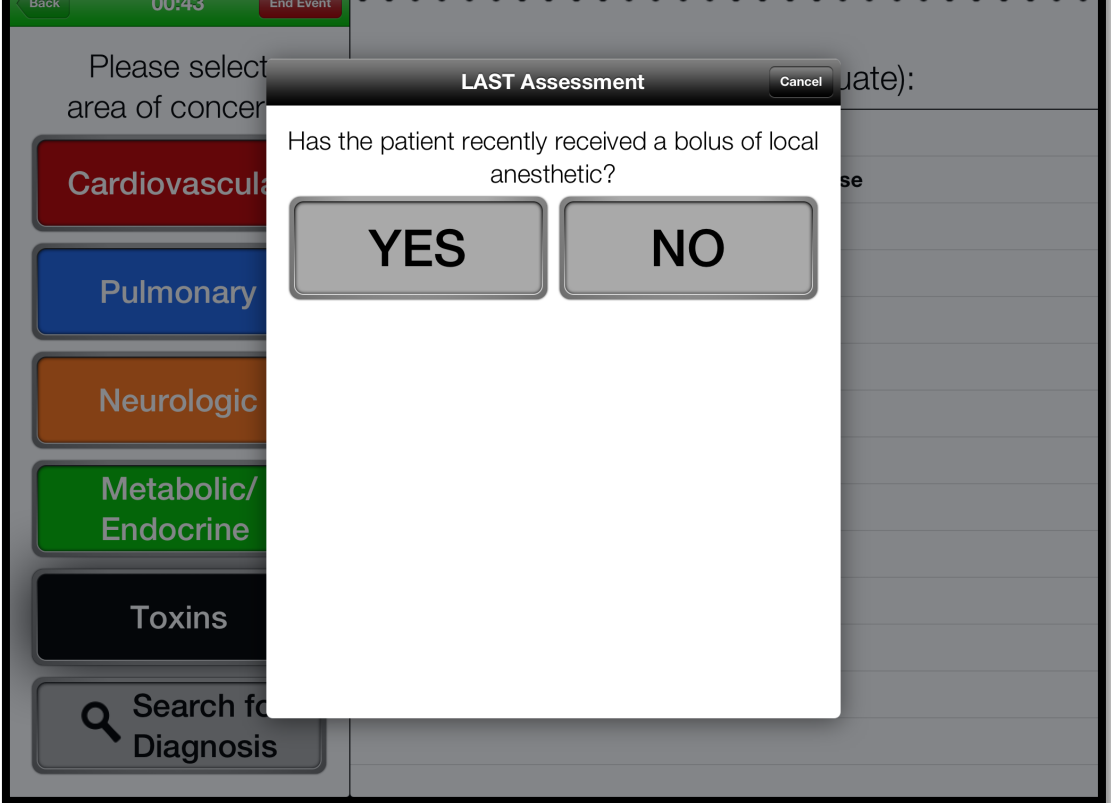

**Steps 5 and 6:** Perform systems-based assessment and select leading diagnosis from a common list within that area of instability. The diagnosis can be selected through the systems-based assessment or through the search function. In this case, 'Toxins' and then 'Local Anesthetic Systemic Toxicity' were selected. If the question presented is answered 'Yes,' then the user proceeds to Step 7.

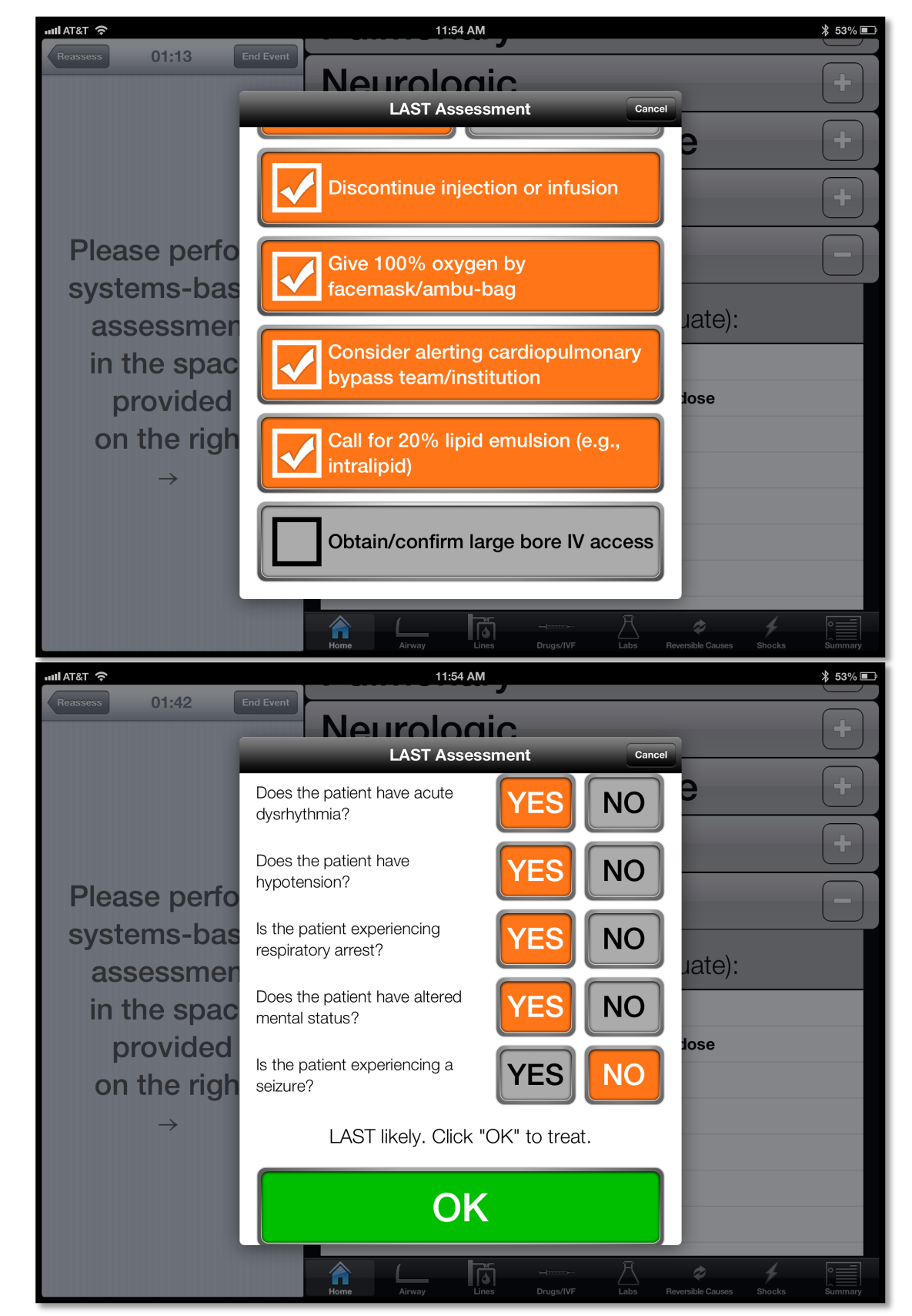

**Steps 7 and 8:** After selecting that the patient had received a bolus of local anesthetic, the DST prompts the user to complete the initial emergency management. After completion of these steps, a series of further evaluation questions appear to help confirm whether the indicated diagnosis fits the clinical picture.

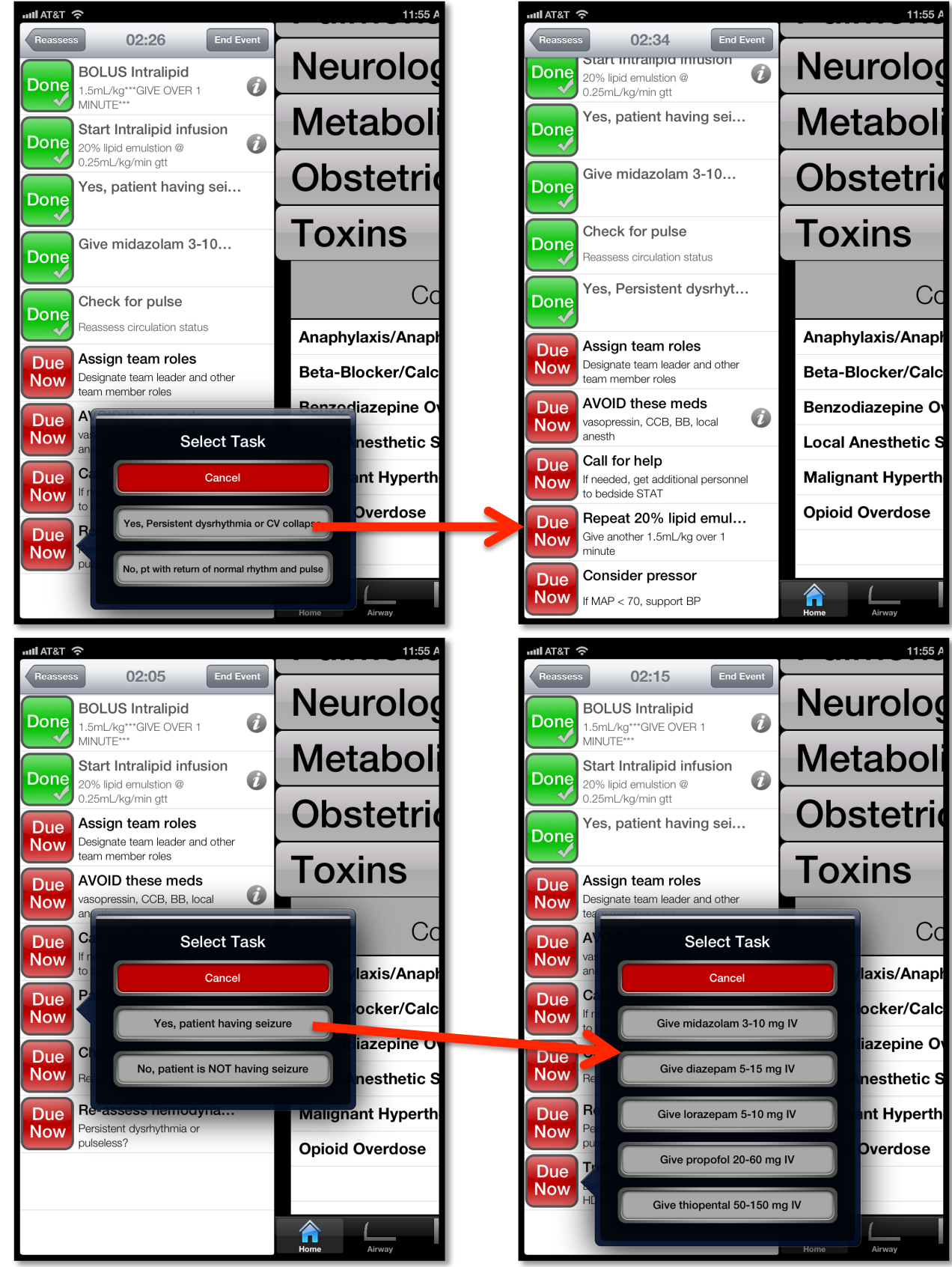

**Steps 9 and 10:** After completing the initial management steps for a given protocol, the user is presented with subsequent management steps. Certain steps include integrated choices or timing. For instance, after the first dose of lipid emulsion is given, the step is logged as 'Done' and the DST knows to prompt the user to consider assessment of hemodynamic instability after 1 minute and consider a second bolus dose. Additionally, an assessment for seizure activity is included with general treatment options presented.

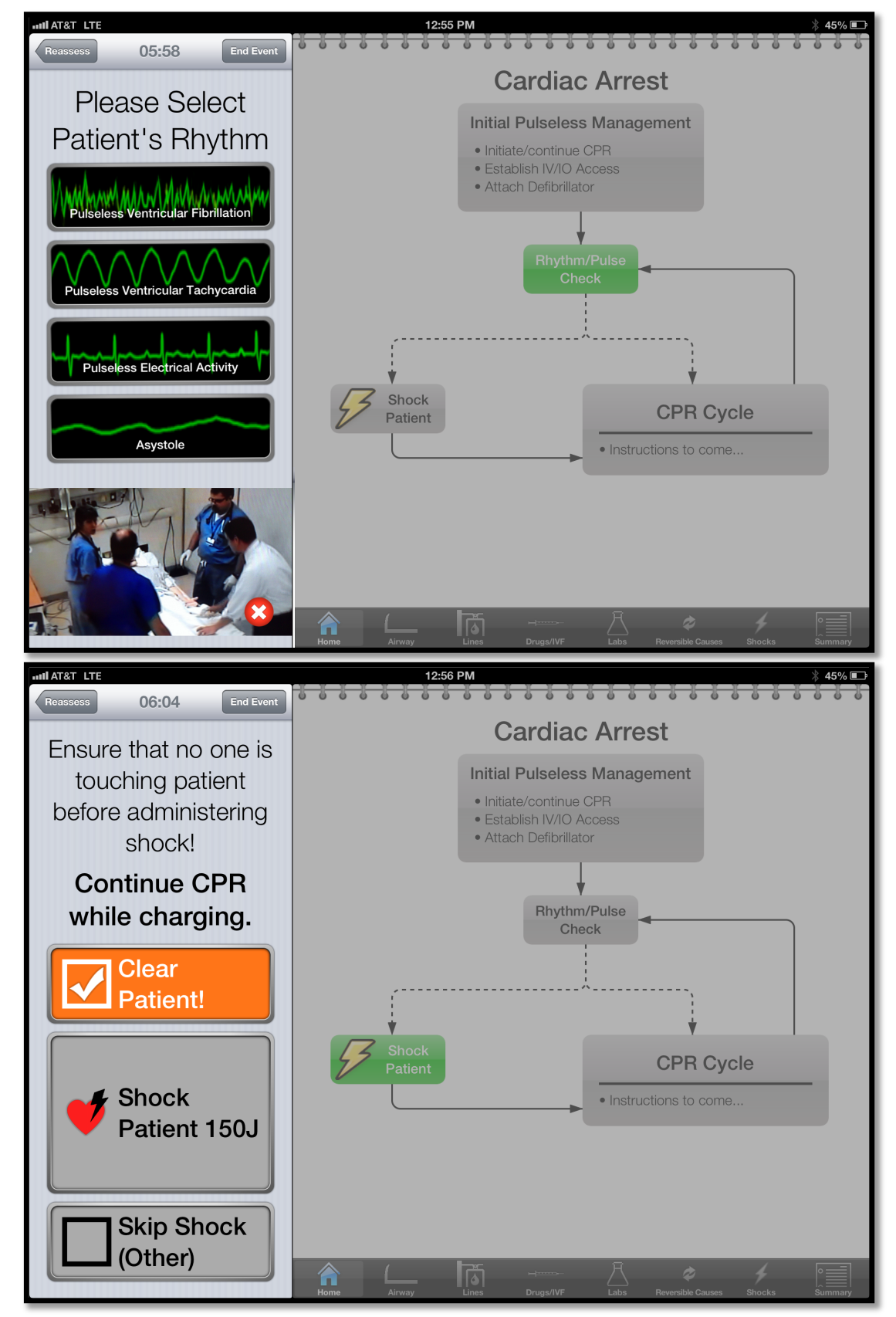

**Steps 11 and 12:** At any time, the user can select the 'Reassess' button in the top left and return to the pulse assessment screen (Step 2). If 'no' is selected at that point then the user is taken to a rhythm assessment screen. If a shockable rhythm is selected, the user is then taken to a page in which he or she is instructed to deliver the appropriate energy. The top view also depicts that video (with audio) of the event is recorded, which can be used for immediate post-event debriefing.

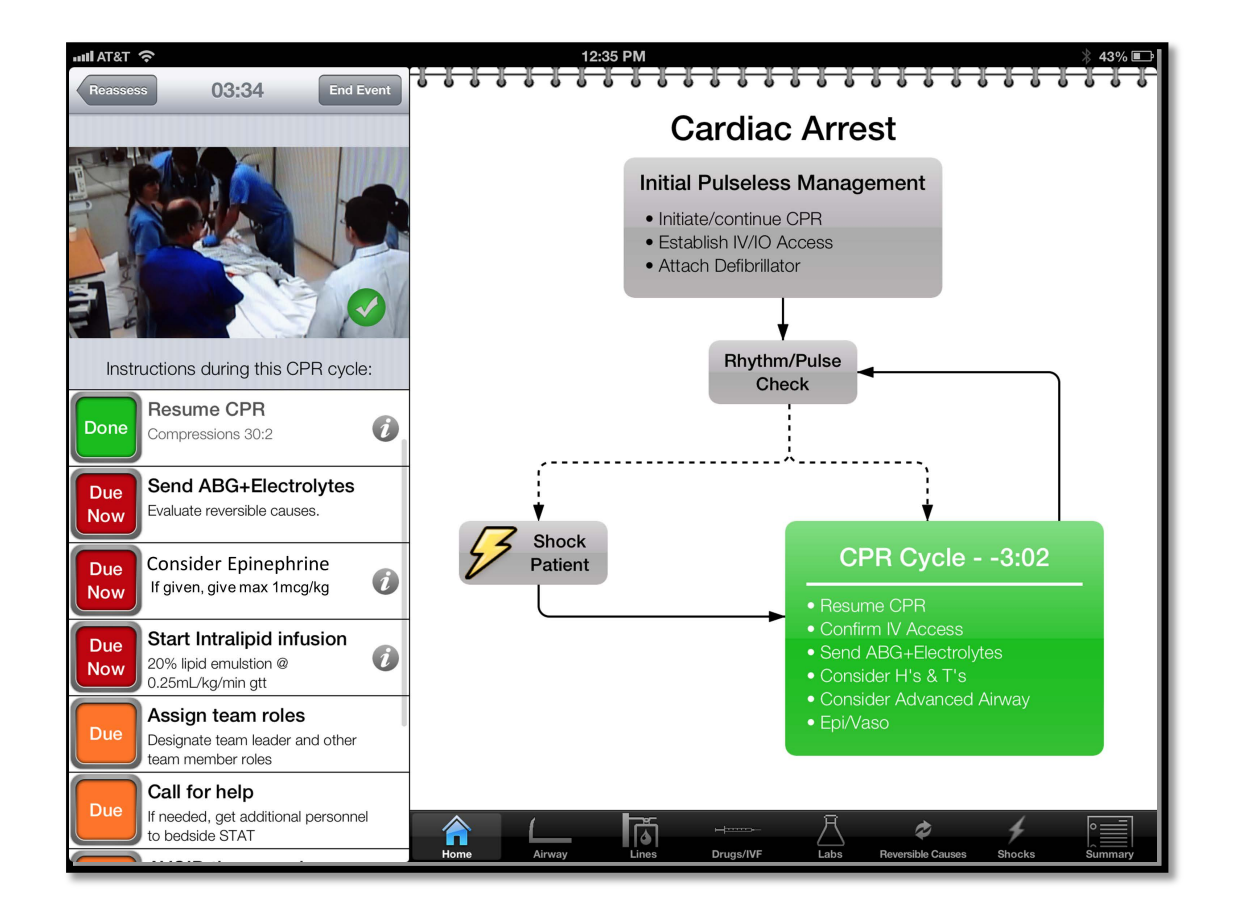

**Step 13:** Appropriate management steps are then shown in a subsequent page after shocking or resuming CPR in a pulseless state. The DST has built-in timers for CPR cycles such that a pulse/rhythm check is prompted every 2 minutes (Step 1). As steps are selected as being completed, the button next to them will change from 'Due Now' or 'Due' to 'Done.'

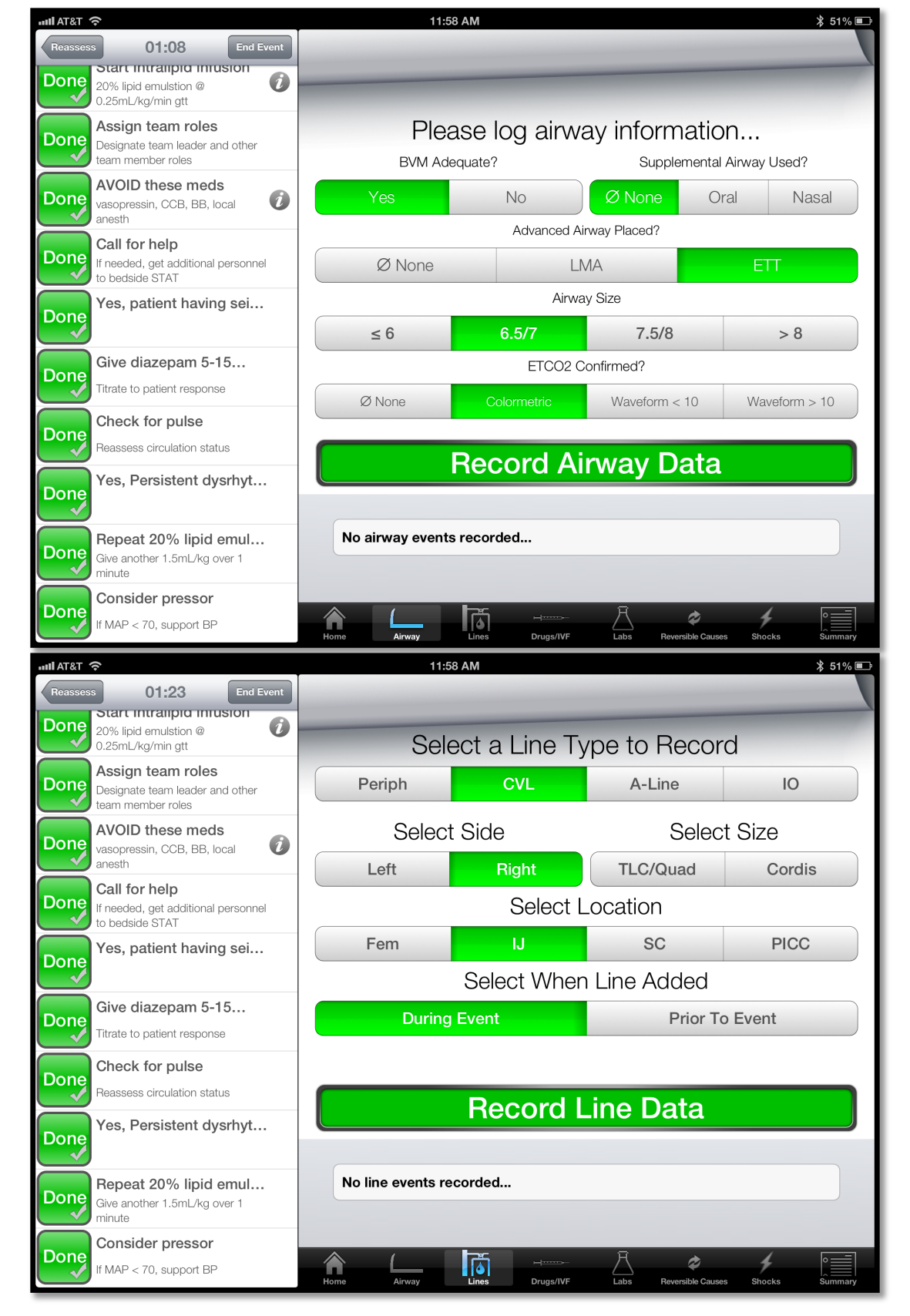

**Steps 14 and 15:** Selecting the tabs at the bottom right of the DST reveals screens on which additional management information can be recorded as time permits during a management event. In this case, the airway tab is shown and the appropriate selections made concerning airway management during the event. The same is also shown for intravascular access. Selecting 'record airway data' or 'record line data' will record the selected information at the bottom of the screen and on the event log. This information can be updated with new recordings throughout the event, such as if additional lines are placed.

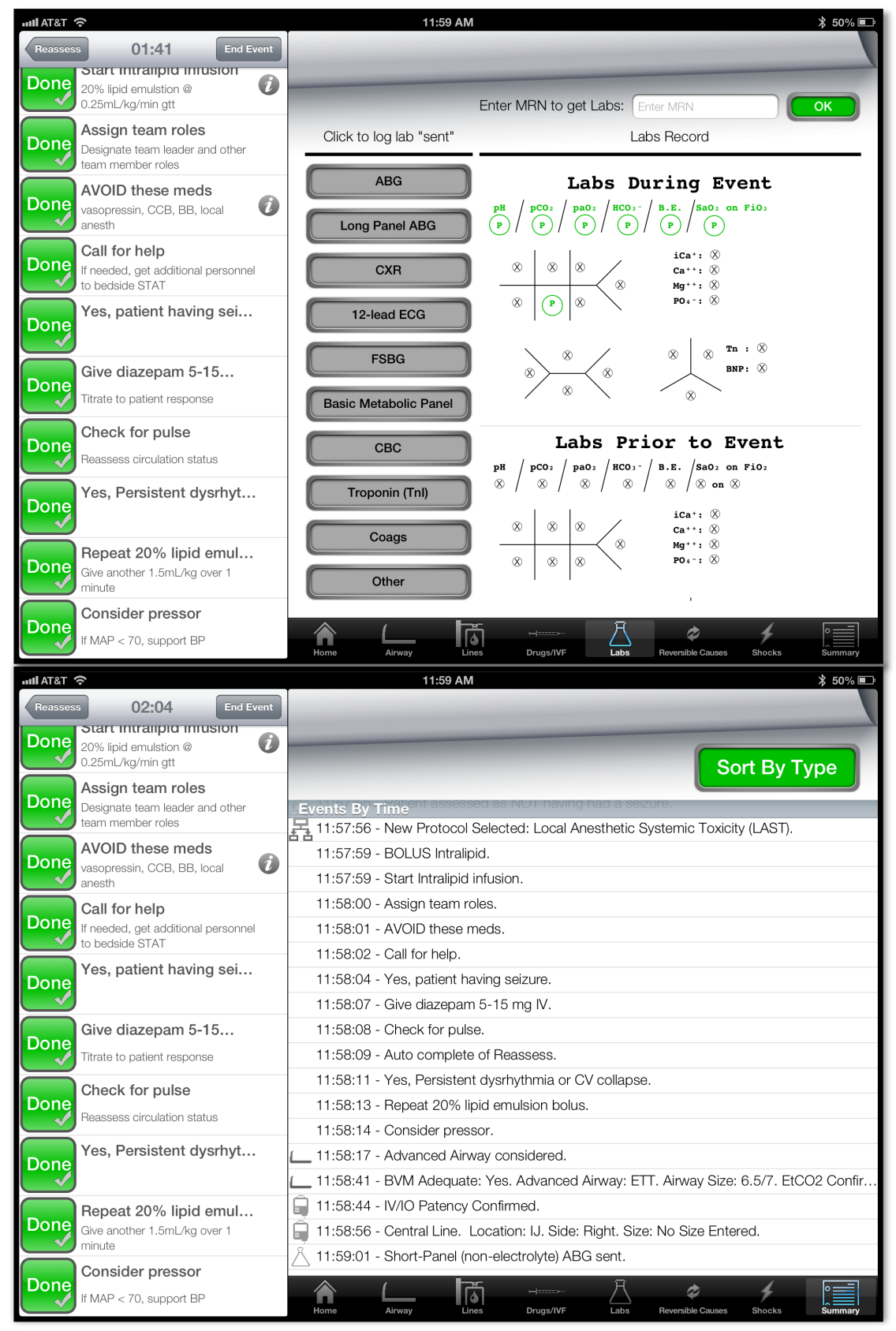

Steps 16 and 17: Selecting the tabs at the bottom right of the DST reveals screens on which additional management information can be recorded as time permits during a management event. In this case, the labs tab is selected (at top) and shows which labs have been sent. If this system is linked to the medical record, then labs will be immediately updated within 5 seconds of being available in the system. Additionally, the last recorded labs prior to the event that are in the electronic medical record will automatically populate. Finally, the bottom screen shows the ongoing event summary as steps are logged through the course of an event.

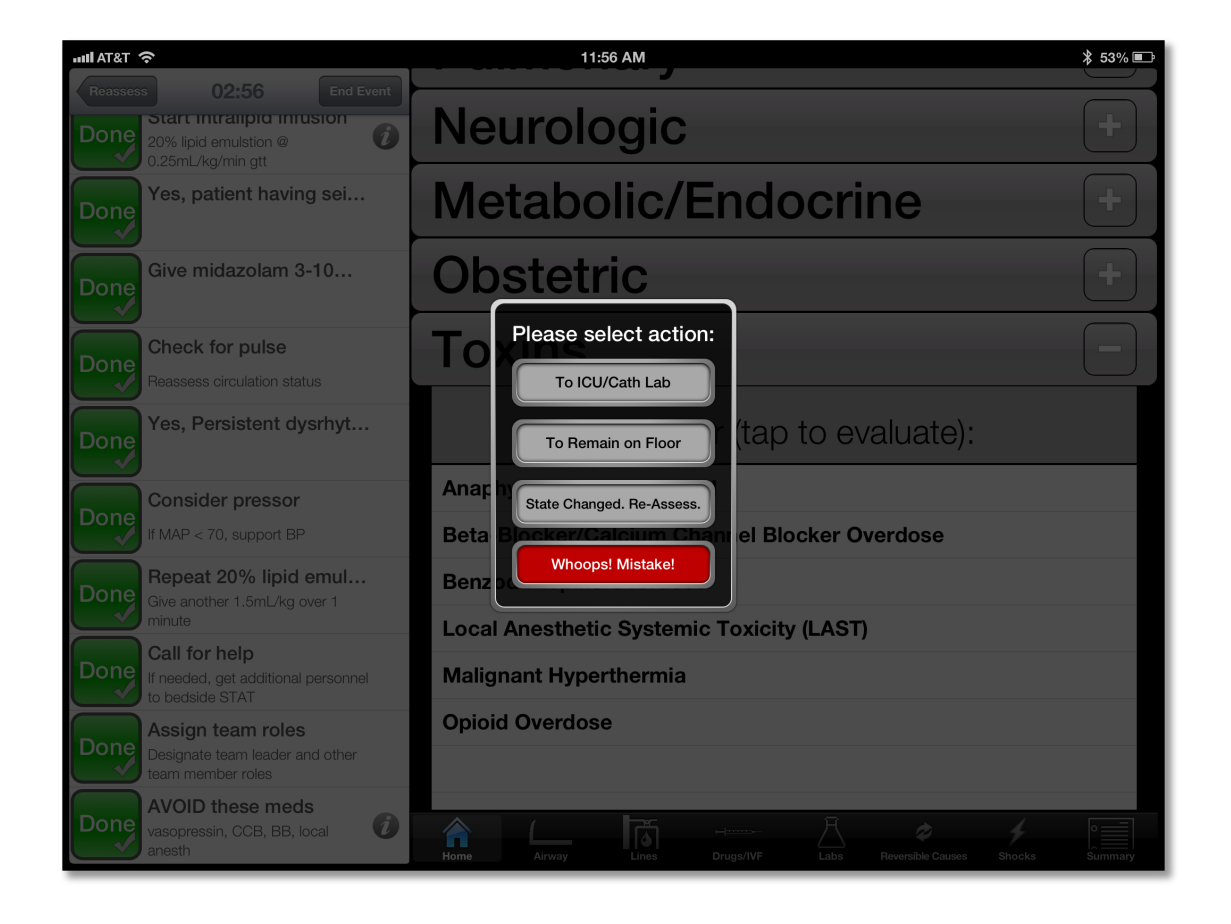

**Step 18:** If 'End Event' is selected, the user is presented with a choice to designate the disposition of the patient.

| Add General Comment       Add Missing Event         11:53:47       Called for help.       Call         11:53:48       Attached defibrillator.       Call         11:53:54       Gave Oxygen.       Call         11:54:08       Patient has received a recent local anesthetic bolus.       Call         11:54:17       Management step completed: Discontinue injection or infusion.       Call         11:54:18       Management step completed: Consider alerting cardiopulmonary bypass team/institution.       Call         11:54:25       Management step completed: Call for 20% lipid emulsion (e.g., intralipid).       Call         11:54:29       Management step completed: Obtain/confirm large bore IV access.       Call         11:54:39       Patient assessed as NOT responsive.       Call         11:54:44       Patient assessed as having acute dysrtythmia.       Call         11:54:45       Patient assessed as having respiratory arrest.       Call         11:54:46       Patient assessed as having attered mental status.       Call         11:54:50       Patient assessed as NOT naving had a seizure.       Call         11:54:50       Patient assessed as NOT having had a seizure.       Call         11:54:50       Patient assessed as NOT having had a seizure.       Call         11:54:50       Patient assessed as N                                                                                                    | IIII AT& | ा रू     | 11:56 AM                                                                              | ≱ 52% 💷 |
|----------------------------------------------------------------------------------------------------|----------|----------|---------------------------------------------------------------------------------------|---------|
| 11:53:47       Called for help.       Call         11:53:48       Attached defibrillator.       Call         11:53:54       Gave Oxygen.       Call         11:54:08       Patient has received a recent local anesthetic bolus.       Call         11:54:17       Management step completed: Discontinue injection or infusion.       Call         11:54:18       Management step completed: Give 100% oxygen by facemask/ambu-bag.       Call         11:54:19       Management step completed: Consider alerting cardiopulmonary bypass team/institution.       Call         11:54:29       Management step completed: Obtain/confirm large bore IV access.       Call         11:54:39       Patient assessed as NOT responsive.       Call         11:54:44       Patient assessed as having acute dysrhythmia.       Call         11:54:45       Patient assessed as having alered mental status.       Call         11:54:46       Patient assessed as having alered mental status.       Call         11:54:46       Patient assessed as NOT having had a seizure.       Call         11:54:50       Patient assessed as NOT having had a seizure.       Call         11:54:50       Patient assessed as having altered mental status.       Call         11:54:50       Patient assessed as NOT having had a seizure.       Call         11:54:50 <th></th> <th>Add G</th> <th>General Comment Add Missing Event</th> <th></th>                                                                                                    |          | Add G    | General Comment Add Missing Event                                                     |         |
| 11:50:11       Called for http:///         11:53:48       Attached defibrillator.         11:53:48       Attached defibrillator.         11:53:54       Gave Oxygen.         11:54:08       Patient has received a recent local anesthetic bolus.         11:54:17       Management step completed: Discontinue injection or infusion.         11:54:18       Management step completed: Give 100% oxygen by facemask/ambu-bag.         11:54:19       Management step completed: Consider alerting cardiopulmonary bypass team/institution.         11:54:25       Management step completed: Call for 20% lipid emulsion (e.g., intralipid).         11:54:29       Management step completed: Obtain/confirm large bore IV access.         11:54:39       Patient appears to be experiencing pulsatile LAST.         11:54:40       Patient assessed as NOT responsive.         11:54:44       Patient assessed as having acute dysrhythmia.         11:54:44       Patient assessed as having respiratory arrest.         11:54:45       Patient assessed as having latered mental status.         11:54:46       Patient assessed as having had a seizure.         11:54:46       Patient assessed as NOT having had a seizure.         11:54:45       Patient assessed as having had a seizure.         11:54:46       Patient assessed as having had a seizure.         11:54:57 <t< th=""><th></th><th>11:53:47</th><th></th><th>Edit</th></t<>                                                                                                    |          | 11:53:47 |                                                                                       | Edit    |
| 11:50:16       Gave Oxygen.       Gall         11:53:54       Gave Oxygen.       Gall         11:54:08       Patient has received a recent local anesthetic bolus.       Gall         ✓       11:54:17       Management step completed: Discontinue injection or infusion.       Gall         ✓       11:54:18       Management step completed: Give 100% oxygen by facemask/ambu-bag.       Gall         ✓       11:54:19       Management step completed: Consider alerting cardiopulmonary bypass team/institution.       Gall         ✓       11:54:25       Management step completed: Call for 20% lipid emulsion (e.g., intralipid).       Gall         ✓       11:54:29       Management step completed: Obtain/confirm large bore IV access.       Gall         ✓       11:54:37       Patient appears to be experiencing pulsatile LAST.       Gall         Fa       11:54:44       Patient assessed as NOT responsive.       Gall         Fa       11:54:44       Patient assessed as having acute dysrhythmia.       Gall         Fa       11:54:45       Patient assessed as having respiratory arrest.       Gall         Fa       11:54:46       Patient assessed as having altered mental status.       Gall         Fa       11:54:46       Patient assessed as NOT having had a seizure.       Gall         Fa       11:                                                                                                    |          | 11:53:48 | Attached defibrillator.                                                               | Edit    |
| 11:54:08       Patient has received a recent local anesthetic bolus.       Image: Completed: Discontinue injection or infusion.         ✓       11:54:17       Management step completed: Discontinue injection or infusion.       Image: Completed: Completed: Comp |          | 11:53:54 | Gave Oxygen.                                                                          | Edit    |
| <ul> <li>11:54:17 Management step completed: Discontinue injection or infusion.</li> <li>11:54:18 Management step completed: Give 100% oxygen by facemask/ambu-bag.</li> <li>11:54:19 Management step completed: Consider alerting cardiopulmonary bypass team/institution.</li> <li>11:54:25 Management step completed: Call for 20% lipid emulsion (e.g., intralipid).</li> <li>11:54:29 Management step completed: Obtain/confirm large bore IV access.</li> <li>11:54:37 Patient appears to be experiencing pulsatile LAST.</li> <li>11:54:44 Patient assessed as NOT responsive.</li> <li>11:54:44 Patient assessed as having acute dysrhythmia.</li> <li>11:54:45 Patient assessed as having respiratory arrest.</li> <li>11:54:45 Patient assessed as having respiratory arrest.</li> <li>11:54:46 Patient assessed as having altered mental status.</li> <li>11:54:50 Patient assessed as NOT having had a seizure.</li> <li>11:54:57 New Protocol Selected: Local Anesthetic Systemic Toxicity (LAST)</li> <li>11:54:57 New Protocol Selected: Local Anesthetic Systemic Toxicity (LAST)</li> </ul>                                                                                                    |          | 11:54:08 | Patient has received a recent local anesthetic bolus.                                 | Edit    |
| <ul> <li>11:54:18 Management step completed: Give 100% oxygen by facemask/ambu-bag.</li> <li>11:54:19 Management step completed: Consider alerting cardiopulmonary bypass team/institution.</li> <li>11:54:25 Management step completed: Call for 20% lipid emulsion (e.g., intralipid).</li> <li>11:54:29 Management step completed: Obtain/confirm large bore IV access.</li> <li>11:54:37 Patient appears to be experiencing pulsatile LAST.</li> <li>11:54:39 Patient assessed as NOT responsive.</li> <li>11:54:44 Patient assessed as having acute dysrhythmia.</li> <li>11:54:45 Patient assessed as having respiratory arrest.</li> <li>11:54:45 Patient assessed as having respiratory arrest.</li> <li>11:54:46 Patient assessed as having altered mental status.</li> <li>11:54:50 Patient assessed as NOT having had a seizure.</li> <li>11:54:57 New Protocol Selected: Local Anesthetic Systemic Toxicity (LAST)</li> <li>11:54:57 New Protocol Selected: Local Anesthetic Systemic Toxicity (LAST)</li> </ul>                                                                                                    |          | 11:54:17 | Management step completed: Discontinue injection or infusion.                         | Edit    |
| ✓11:54:19Management step completed: Consider alerting cardiopulmonary bypass team/institution.Image: Consider alerting cardiopulmonary bypass team/institution.✓11:54:25Management step completed: Call for 20% lipid emulsion (e.g., intralipid).Image: Call of 20% lipid emulsion (e.g., intralipid).Image: Call of 20% lipid emulsion (e.g.,                                                                                                    | Ŭ,       | 11:54:18 | Management step completed: Give 100% oxygen by facemask/ambu-bag.                     | Edit    |
| ✓11:54:25Management step completed: Call for 20% lipid emulsion (e.g., intralipid).Cett✓11:54:29Management step completed: Obtain/confirm large bore IV access.Cett✓11:54:37Patient appears to be experiencing pulsatile LAST.Cett✓11:54:39Patient assessed as NOT responsive.Cett✓11:54:44Patient assessed as having acute dysrhythmia.Cett✓11:54:44Patient assessed as having hypotension.Cett✓11:54:45Patient assessed as having respiratory arrest.Cett✓11:54:46Patient assessed as having altered mental status.Cett✓11:54:46Patient assessed as having hypotension.Cett✓11:54:45Patient assessed as having altered mental status.Cett✓11:54:50Patient assessed as having altered mental status.Cett✓11:54:57New Protocol Selected: Local Anesthetic Systemic Toxicity (LAST)Feat✓View Video SummarySubmit Code Event                                                                                                    |          | 11:54:19 | Management step completed: Consider alerting cardiopulmonary bypass team/institution. | Edit    |
| ✓ 11:54:29Management step completed: Obtain/confirm large bore IV access.Image: Completed: Completed: Obtain/confirm large bore IV access.Kather 11:54:37Patient appears to be experiencing pulsatile LAST.Image: Completed: Completed: Obtain/confirm large bore IV access.Kather 11:54:39Patient assessed as NOT responsive.Image: Completed: Completed: Obtain/confirm large bore IV access.Kather 11:54:39Patient assessed as NOT responsive.Image: Completed: Completed: Obtain/confirm large bore IV access.Kather 11:54:44Patient assessed as NOT responsive.Image: Completed: Completed: Obtain/confirm large bore IV access.Kather 11:54:44Patient assessed as having acute dysrhythmia.Image: Completed: Obtain/confirm large bore IV access.Kather 11:54:45Patient assessed as having hypotension.Image: Completed: Obtain/confirm large bore IV access.Kather 11:54:45Patient assessed as having respiratory arrest.Image: Completed: Image: Completed:                                                                                                    |          | 11:54:25 | Management step completed: Call for 20% lipid emulsion (e.g., intralipid).            | Edit    |
| Late 11:54:37Patient appears to be experiencing pulsatile LAST.CeltLate 11:54:39Patient assessed as NOT responsive.CeltLate 11:54:44Patient assessed as having acute dysrhythmia.CeltLate 11:54:45Patient assessed as having hypotension.CeltLate 11:54:45Patient assessed as having respiratory arrest.CeltLate 11:54:46Patient assessed as having altered mental status.CeltLate 11:54:50Patient assessed as having hypotension.CeltLate 11:54:50Patient assessed as having altered mental status.CeltLate 11:54:57New Protocol Selected: Local Anesthetic Systemic Toxicity (LAST)FrameView Video SummarySubmit Code Event                                                                                                    |          | 11:54:29 | Management step completed: Obtain/confirm large bore IV access.                       | Edit    |
| Latent assessed as NOT responsive.CertLatent assessed as having acute dysrhythmia.CertLatent assessed as having hypotension.CertLatent assessed as having hypotension.CertLatent assessed as having respiratory arrest.CertLatent assessed as having altered mental status.CertLatent assessed as NOT having had a seizure.CertLatent assessed as NOT having had a seizure.CertLatent assessed as NOT                                                                                                    | 퉒        | 11:54:37 | Patient appears to be experiencing pulsatile LAST.                                    | Edit    |
| Label{eq:Linear_selected}Patient assessed as having acute dysrhythmia.CeffLabel{eq:Linear_selected}Patient assessed as having hypotension.CeffLabel{eq:Linear_selected}Patient assessed as having respiratory arrest.CeffLabel{eq:Linear_selected}Patient assessed as having altered mental status.CeffLabel{eq:Linear_selected}Patient assessed as NOT having had a seizure.CeffLabel{eq:Linear_selected}Local Anesthetic Systemic Toxicity (LAST)FeffView Video SummarySubmit Code Event                                                                                                    | 몲        | 11:54:39 | Patient assessed as NOT responsive.                                                   | Edit    |
| I1:54:44       Patient assessed as having hypotension.       Ceft         I1:54:45       Patient assessed as having respiratory arrest.       Ceft         I1:54:46       Patient assessed as having altered mental status.       Ceft         I1:54:50       Patient assessed as NOT having had a seizure.       Ceft         I1:54:57       New Protocol Selected: Local Anesthetic Systemic Toxicity (LAST)       Feft         View Video Summary       Submit Code Event                                                                                                    | 몲        | 11:54:44 | Patient assessed as having acute dysrhythmia.                                         | Edit    |
| I 11:54:45       Patient assessed as having respiratory arrest.       Eath         I 11:54:46       Patient assessed as having altered mental status.       Eath         I 11:54:50       Patient assessed as NOT having had a seizure.       Eath         I 11:54:57       New Protocol Selected: Local Anesthetic Systemic Toxicity (LAST)       Frain         View Video Summary                                                                                                    | 묩        | 11:54:44 | Patient assessed as having hypotension.                                               | Edit    |
| I 11:54:46       Patient assessed as having altered mental status.       Eat         I 11:54:50       Patient assessed as NOT having had a seizure.       Eat         I 11:54:57       New Protocol Selected: Local Apesthetic Systemic Toxicity (LAST)       Fair         View Video Summary       Submit Code Event                                                                                                    | 昂        | 11:54:45 | Patient assessed as having respiratory arrest.                                        | Edit    |
| I1:54:50       Patient assessed as NOT having had a seizure.         I1:54:57       New Protocol Selected: Local Anesthetic Systemic Toxicity (LAST)         View Video Summary       Submit Code Event                                                                                                    | 몲        | 11:54:46 | Patient assessed as having altered mental status.                                     | Edit    |
| In Submit Code Event     Image: Submit Code Event                                                                                                    | 몲        | 11:54:50 | Patient assessed as NOT having had a seizure.                                         | Edit    |
| View Video Summary Submit Code Event                                                                                                    | H        | 11.54.57 | New Protocol Selected: Local Anesthetic Systemic Toxicity (LAST)                      | Fdit    |
|                                                                                                    |          | View     | Video Summary Submit Code Event                                                       |         |
|                                                                                                    |          |          |                                                                                       |         |

| 11.04.44                                                                   | 1 aller 2000000 as having hyp                                                                                                    |                                 |                          |
|----------------------------------------------------------------------------|----------------------------------------------------------------------------------------------------|---------------------------------|--------------------------|
| ntor Com                                                                   | aanta Balaur                                                                                                    | ory arrest.                     | Edi                      |
| nter Comm                                                                  | Terns Below.                                                                                                    | mental status.                  | Edi                      |
|                                                                            |                                                                                                    | ad a seizure.                   | Edi                      |
|                                                                            |                                                                                                    | thetic Systemic Toxicity (LAST) | Edi                      |
|                                                                            |                                                                                                    |                                 | Edi                      |
|                                                                            |                                                                                                    |                                 | Edi                      |
|                                                                            |                                                                                                    |                                 | Edi                      |
|                                                                            |                                                                                                    |                                 | Edi                      |
|                                                                            |                                                                                                    |                                 |                          |
| OK                                                                         | CANCEL                                                                                                    |                                 | Edi                      |
| ОК                                                                         | CANCEL                                                                                                    |                                 | (Edi                     |
| <b>OK</b><br>11:55:41                                                      | Yes, Persistent dysrhythmia or 0                                                                                                    | CV collapse                     | Edi                      |
| OK<br>11:55:41<br>11:55:49                                                 | Yes, Persistent dysrhythmia or C<br>Consider pressor                                                                                                    | CV collapse                     | Edi<br>Edi<br>Edi        |
| OK<br>11:55:41<br>11:55:49<br>11:55:52                                     | Yes, Persistent dysrhythmia or C<br>Consider pressor<br>Repeat 20% lipid emulsion bolu                                                                                                   | CV collapse                     | Edi<br>Edi<br>Edi<br>Edi |
| OK<br>11:55:41<br>11:55:49<br>11:55:52<br>11:56:01                         | Yes, Persistent dysrhythmia or C<br>Consider pressor<br>Repeat 20% lipid emulsion bolu<br>Call for help                                                                                  | CV collapse                     |                          |
| OK<br>11:55:41<br>11:55:49<br>11:55:52<br>11:56:01<br>11:56:02             | Yes, Persistent dysrhythmia or C<br>Consider pressor<br>Repeat 20% lipid emulsion bolu<br>Call for help<br>Assign team roles                                                             | CV collapse                     |                          |
| OK<br>11:55:41<br>11:55:49<br>11:55:52<br>11:56:01<br>11:56:02<br>11:56:03 | CANCEL         Yes, Persistent dysrhythmia or O         Consider pressor         Repeat 20% lipid emulsion bolu         Call for help         Assign team roles         AVOID these meds | S S                             |                          |

Step 19: At this point, the Event Log can be reviewed, comments can be added, missing events can be added, or the code event can be uploaded to a database for later review.

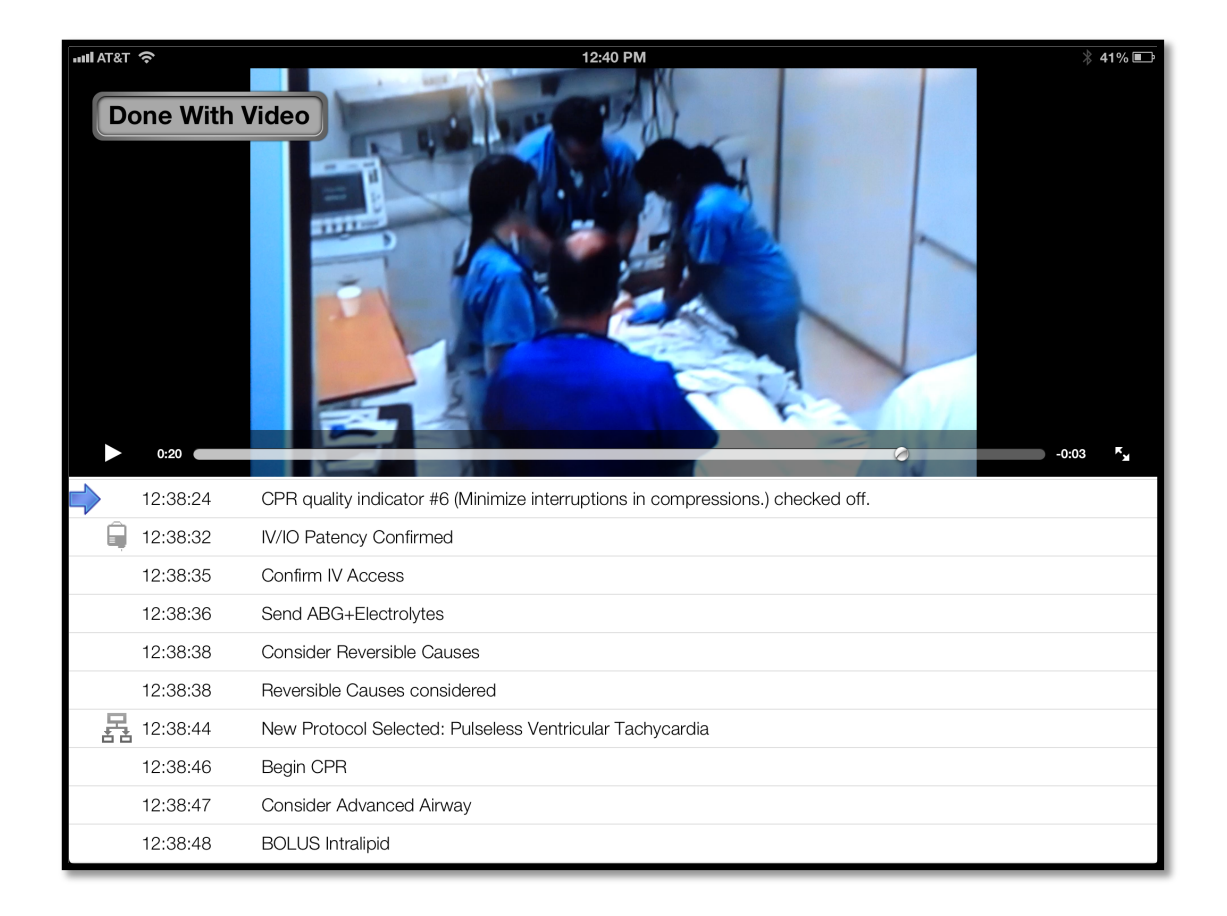

**Step 20:** Prior to uploading the event log, the video can be reviewed that is time-linked with the events recorded so that one can jump to any point in the video to review specific events. Additionally, the entire event can be replayed for debriefing purposes.